### PARA QUEM FOI FEITO ESTE GUIA

Este guia foi desenvolvido para os servidores da Prefeitura de Barueri que realizam a consulta de protocolos no SOLAR BPM, sistema de protocolo e de gestão de processos e documentos digitais. Aqui você encontrará o passo a passo para realizar estas atividades no sistema.

#### **COMO ACESSAR O SOLAR BPM**

Para acessar o SOLAR BPM é necessário ter um computador ou notebook conectado à internet.

Para acessar o sistema, siga o passo a passo abaixo:

1 – No seu navegador de internet, Chrome ou Firefox, digite o endereço: <u>https://solarbpm.barueri.sp.gov.br/portal/</u>

2 – Na tela de identificação, selecione o órgão 'PMB', informe seu usuário (matrícula) e sua senha de acesso (a mesma utilizada para acesso o RH ONLINE) e clique em 'Entrar'.

Caso você não lembre a sua senha, acesse o sistema de RH ONLINE e clique na opção 'Esqueci minha senha' para redefini-la.

| B. Bardina Marina da Bararda - Marina |                                              | - 0 |
|---------------------------------------|----------------------------------------------|-----|
| remetura municipal de barueri x     T | al/                                          |     |
|                                       | av                                           |     |
|                                       | 🗯 PREFEITURA DE 💰 CIT                        |     |
|                                       | BARUERI > Centry de Insurgão<br>e Tecnología |     |
|                                       |                                              |     |
|                                       |                                              |     |
|                                       | Órgão:                                       |     |
|                                       | PMB 👻                                        |     |
|                                       | Usuário:                                     |     |
|                                       | 001234                                       |     |
|                                       | Senha:                                       |     |
|                                       |                                              |     |
|                                       |                                              |     |
|                                       | Entrar                                       |     |
|                                       |                                              |     |
|                                       |                                              |     |
|                                       | 🥥 solar/BPM                                  |     |

Depois de acessar o sistema, confira se o seu setor atual está correto. Caso precise realizar alguma alteração, entre em contato com o suporte do SOLAR BPM.

| =                          | Prefeitura Municipal de Barueri                                                                                                    |    |
|----------------------------|----------------------------------------------------------------------------------------------------|----|
| Menu<br>Módulo do Sistema: | <ul> <li>Bem-vindo(a), Usuário administrador Softpla</li> <li>Sua unidade atual é CIT - CENTRO DE INOVAÇÃO E TECNOLOGIA.</li> <li>Seu último acesso foi em 22/03/2021, às 10:33:43.</li> </ul> | in |
| Solar BPM                  | · ·                                                                                                    |    |
| e                          | Pasta de Avisos                                                                                                    |    |

### COMO CONSULTAR UM PROTOCOLO (PROCESSO/DOCUMENTO)

Para realizar a consulta de um protocolo já cadastrado no SOLAR BPM, siga o passo a passo abaixo:

1 - No menu lateral selecione o item 'Consulta de processos/documentos'.

| Mei | nu 🔨 🚈 🛙                            |  |
|-----|-------------------------------------|--|
| Mód | ulo do Sistema:                     |  |
| S   | olar BPM 🗸                          |  |
| ٥   | Cadastro de<br>Processo/Documento   |  |
| Ŷ   | Autuação de Documento               |  |
| Ê   | Consulta de<br>Processos/Documentos |  |

P Todos os protocolos do antigo sistema estão sendo migrados para o SOLAR BPM e estarão disponíveis para consulta com o mesmo número de identificação. A migração foi iniciada pelos protocolos cadastrados em 2021 e seguirá na ordem decrescente dos anos anteriores até a sua conclusão. Caso não encontre o seu protocolo no SOLAR BPM, você ainda poderá consultá-lo no sistema antigo.

2 – É possível realizar a consulta por número, dados ou texto:

| Opções de co             | onsulta    |               |        |                  |
|--------------------------|------------|---------------|--------|------------------|
| Número                   | Dados      | Textual       |        |                  |
| Visualizar<br>O Dados do | processo C | ) Tramitações | Anexos |                  |
| Π                        |            | ٩             | /      | Limpar Consultar |

3 – Na consulta pelo **número** do protocolo informe o órgão 'PMB', o número e o ano do protocolo e, em seguida, clique em 'Consultar'.

Para realizar essa consulta, é necessário ter o número do protocolo que deseja consultar.

Veja abaixo um exemplo de consulta por número do protocolo:

| Opções de consulta     |       |                                               |                  |
|------------------------|-------|-----------------------------------------------|------------------|
| Número                 | Dados | Textual                                       |                  |
| Visualizar<br>Dados do | PMB   | ) Tramitações () Anexos<br>Q () 050001 / 2021 | Limpar Consultar |

4 – Na consulta por **dados** do protocolo, o sistema permite o uso de diversos parâmetros, tais como: interessados, assunto, data de entrada (data do protocolo), unidade responsável e unidade atual.

5 – Clique em 'Consultar' para concluir a pesquisa.

Para realizar esta consulta, é necessário informar o CPF/CNPJ no campo 'Interessado' ou pesquisar pelo nome a partir da lupa.

Veja abaixo um exemplo de consulta por dados, utilizando o filtro 'Interessado':

| Opções de consulta                          |                                         |
|---------------------------------------------|-----------------------------------------|
| Número Dados Textual                        |                                         |
| Visualizar                                  |                                         |
| Dados do processo O Tramitações O Anexos    |                                         |
| Visualizar resultados em                    |                                         |
| C Tabela 💿 Listagem contínua                | Limpar Consultar                        |
| Filtros                                     |                                         |
| Dados do Processo/Documento                 | 2                                       |
| Órgão:                                      | 9                                       |
| Entrada: 📰 a                                |                                         |
| Tipo: Doc. físico Situação: Em a            | ndamento Processos/Documentos: 🗌 Ativos |
| Doc. digital                                | vado Cancelados                         |
| Proc. digital     Rear                      | ulvado Dinontario                       |
| Unidades                                    | :                                       |
| Unidade origem:                             | 🖪 🗆 Filhos                              |
| Unidade atual:                              | 🔍 🗆 Filhos                              |
| Unidade responsável:                        | 🔍 🗌 Filhos                              |
| Interessado                                 |                                         |
| Interestade: 262 629 679.00 FERMANDO MUNICO |                                         |
| Classificação                               |                                         |
| Classificação:                              |                                         |
| Detalhamento do assunto:                    | Palavras separadas                      |

6 – Na consulta por **busca textual** digite uma ou mais palavras/ números para buscar em todos os campos do protocolo: interessado, assunto, detalhamento ou no conteúdo dos anexos.

D Essa consulta é indicada para localizar protocolos que o usuário não possua informações precisas sobre ele.

7 – Selecione a opção 'Todos os campos' e utilize um conjunto de palavras, por exemplo: "EXIGIBILIDADE" E "EXTERNO" no campo indicado e clique em 'Buscar'.

Dutilize aspas duplas nas palavras digitadas, assim a consulta textual será mais específica ao termo informado.

## Veja abaixo um exemplo de consulta textual:

| Opções de consulta                                                                                                    |                                |
|----------------------------------------------------------------------------------------------------|--------------------------------|
| Número Dados Textual                                                                                                    |                                |
| Buscar Buscas Salvas                                                                                                    | 🛞 Minhas Preferências          |
| Pesquisar em: Localizar processos/documento com                                                                                               |                                |
| Todos os campos <ul> <li>"EXIGIBILIDADE" E "EXTERNO"</li> <li>Se desejar, use os operadores E, OU, **, NÃO (;)</li> </ul>                     | <b>N</b>                       |
| ⊕ Adicionar parâmetro                                                                                                    | Eiltroo                        |
| Processos: (exibindo: 1 até 5 de 5)                                                                                                    |                                |
| PMB 050025/2021 Mais informações 🗐                                                                                                    | Processo (5)                   |
| Classificação: 023 - SUSPENSÃO DE EXIGIBILIDADE                                                                                               | Situação 💿                     |
| Setor atual: SADM/CTOE/DTACLSE/DTLGPSE - Divisão Técnica de Locações, Gerenciamento do Paço e                                                 | Em andamento (5)               |
| Setviços Externos<br>Setor responsável: SADM/CTOE/DTACLSE/DTLGPSE - Divisão Técnica de Locações, Gerenciamento do Paço e<br>Serviços Externos | Natureza ⊙<br>□ Digital (5)    |
| Detalhamendo do SUSPENSÃO DE EXIGIBILIDADE                                                                                                    | Unidade responsável 📀          |
| assunto:<br>Setor de origem: SADM/CTOE/DTACLSE/DTLGPSE - Divisão Técnica de Locações. Gerenciamento do Paco e                                 | SADM/CTOE/DTACLSE/DTLGP (5)    |
| Serviços Externos                                                                                                    | Unidade de origem $\bigcirc$   |
| ~                                                                                                    |                                |
| PMB 050024/2021 Mais informações                                                                                                    | 023 - SUSPENSÃO DE EXIGIBI (5) |
| Classificação: 023 - SUSPENSÃO DE EXIGIBILIDADE                                                                                               | Unidade atual 💿                |
| Setor atual: SADM/CTOE/DTACLSE/DTLGPSE - Divisão Técnica de Locações, Gerenciamento do Paço e<br>Serviços Externos                            | SADM/CTOE/DTACLSE/DTLGP (5)    |
| Setor responsável: SADM/CTOE/DTACLSE/DTLGPSE - Divisão Técnica de Locações, Gerenclamento do Paço e<br>Serviços Externos                      |                                |
| Detalhamendo do SUSPENSÃO DE EXIGIBILIDADE<br>assunto:                                                                                        |                                |
| Setor de origem: SADM/CTOE/DTACLSE/DTLGPSE - Divisão Técnica de Locações, Gerenciamento do Paço e<br>Serviços <mark>Externos</mark>           |                                |
| PMB 050023/2021 Mais informações 🗐                                                                                                    |                                |
| Classificação: 023 - SUSPENSÃO DE EXIGIBILIDADE                                                                                               |                                |

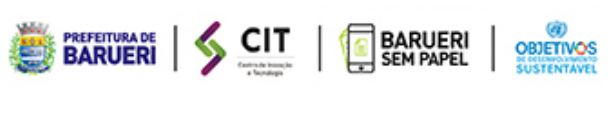

# <u>softplan</u>